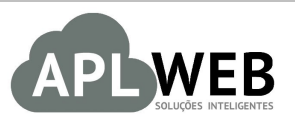

# PROCEDIMENTO OPERACIONAL PADRÃO - POP N

| Procedimento<br>Gestor                                                | Incluindo código GTIN no cadastro de produtos |                        | 1          |  |
|-----------------------------------------------------------------------|-----------------------------------------------|------------------------|------------|--|
| DEPARTAMENTO(S) CADASTRO DE PRODUTOS<br>MÓDULO/MENU PRODUTOS/SERVIÇOS | UTOS/SERVIÇOS                                 | Data de Publicação     | 23/08/2018 |  |
| ISTEMA APLWEB<br>DEPARTAMENTO(S) CADASTRO DE PRODUTOS                 |                                               | Data da Revisão        | 23/08/2018 |  |
| APLWEB SOLUÇÕES INTELIGENTES                                          |                                               | Versão do Documento Nº | 2.0        |  |

## 1. Descrição

Este Procedimento Operacional Padrão define as etapas necessárias de como incluir o código GTIN no cadastro dos produtos.

## 2. Responsáveis:

Relacionar abaixo as pessoas que detém papel primário no POP, dentro da ordem em que a atividade é executada, preferencialmente incluir dados de contato como e-mail e telefone.

## a. LISTA DE CONTATOS:

| Nº | Nome        | Telefone | e-mail |
|----|-------------|----------|--------|
| 1  | Titular:    |          |        |
|    | Substituto: |          |        |
| 2  | Titular:    |          |        |
|    | Substituto: |          |        |

## 3. Requisitos:

É necessário está conectado com um usuário e senha que tenha permissão para acessar as opções abaixo descritas.

## 4. Atividades:

Abaixo passo a passo:

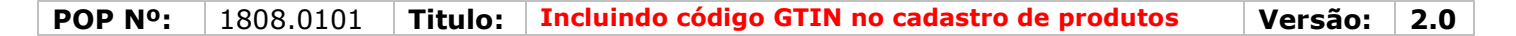

Passo 1. No menu do topo clique na opção Produtos/Serviços.

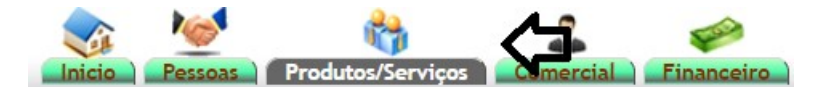

**Passo 2.** Caso o produto ainda não esteja cadastrado, durante o cadastro você localize o campo "GTIN" e inclua o código.

| N.C.M.                                                | 61046300 Localizar NCM na receita                                                                                                    |
|-------------------------------------------------------|----------------------------------------------------------------------------------------------------|
| Código Especif. da Substit. Trib. (CEST)              | Localize o CEST - (Convenio ICMS que fala do CEST)                                                                                                    |
| Referência / Estoque                                  |                                                                                                    |
| C.S.T.                                                |                                                                                                    |
| Pais de Origem                                        | T 🚖                                                                                                    |
| Gênero                                                | Feminino 🔻                                                                                                    |
| Maquina                                               | T                                                                                                    |
| Produto de Destaque                                   |                                                                                                    |
| Produto da Vitrine                                    | O produto irá aparecer na vitrine da Loja Virtual                                                                                                    |
| roug (read e visite) as raturas,<br>orçamentos, etc.) |                                                                                                    |
| Referência SPED                                       | 03390                                                                                                    |
| GTIN                                                  | 7894515671234                                                                                                    |
| Margem de Lucro                                       |                                                                                                    |
| Qtde. no Pacote/Emb.                                  | 0                                                                                                    |
| ICMS do ECF                                           | A aliquota do ICMS que será enviada ao ECF. Na maioria das impressoras as posições são: F00 para substit. tributaria e T17,T12,T05 para tributação normal |

**<u>OBS</u>**: Se o produto já estiver cadastrado, basta localizá-lo, acessar sua ficha e clicar em "Modificar". E então você poderá incluir o código no mesmo campo.

**Passo 3.** Por fim, clique em "Salvar" no final da pagina.

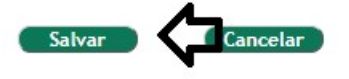

**<u>OBS</u>**: Você poderá fazer essa inclusão do código também em vários produtos de uma vez. Pesquisando pela referencia, descrição, categoria e etc. Ainda no mesmo menu "Produtos/Serviços", na opção "Altera grades". Basta incluir o código, marcar os produtos e clicar em "Alterar todos os produtos selecionados".

| Produtos                       |
|--------------------------------|
| Novo Produto                   |
| Lista Detalhada                |
| Lista por Referencias          |
| Lista Referencias s/ Cor       |
| Troca                          |
| Alteração e Formação de Preços |
| Transferencias Pendentes       |
| Etiquetas                      |
| Altera Grades                  |
| Markup por Referencias         |
| Estoques/Filiais/Lojas         |
| Promoções                      |
| Estatísticas                   |
|                                |

| OP Nº:             | 1808.0101            | Titulo:         | Incluindo | código GTIN no cadastro de p      | rodutos      | Versão:    | 2 |
|--------------------|----------------------|-----------------|-----------|-----------------------------------|--------------|------------|---|
| Descrição:         |                      |                 |           | NCM:                              | CEST         |            |   |
| Coleção:           | Todas                | •               |           | C S T                             | ICMS ECE:    |            |   |
| Categoria:         | 10003                |                 | -         | Venda: Selecione                  | Compras: Se  | elecione 🔻 |   |
| Genero:            | Selecione v          |                 |           | Unidade: PC V                     | Tot. Emb.:   |            |   |
| Fornecedor:        |                      |                 | × -       | Ref. Forn.:                       | Preço Forn.: |            |   |
| Nota:              |                      |                 |           | Peso Und.: Kg                     | Peso Emb.:   | Kg         |   |
| Estilo do Produto: | Selecione v          |                 | 11        | Gerar novos Códigos de Barras ? 📃 | Localização: |            |   |
| Tipo de Produto:   |                      | Y               |           | Origem de Fabricacao              | Selecione    | T          |   |
| Apenas produtos o  | com estoque disponiv | el ? 🔲 (FABRICA | A)        |                                   | -            |            |   |
| >                  | PK                   | Acão            | Pack:     | Solociono T                       |              |            |   |